# Y federación de psicólogos de venezuela

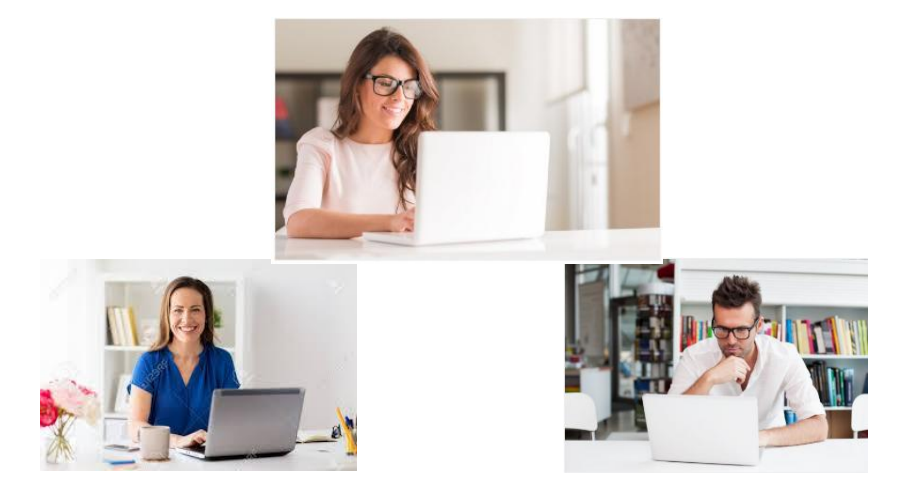

# GUÍA RÁPIDA PARA REGISTRARSE EN LA PÁGINA WEB DE LA FPV

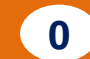

## ¿Por qué debo registrarme en el Portal Web de la FPV?

Los Psicólogos egresados de las distintas Universidades Nacionales, deben registrar sus datos en la *Planilla de Inscripción* contenida en la página web de la FPV, como parte de los requisitos y recaudos que se debe realizar para inscribirse en los Colegios, INPREPSI y la FPV.

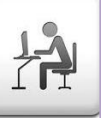

- Ingrese a la página <u>www.fpv.org.ve</u>, puede utilizar los navegadores: Google Chrome, Firefox, Internet, otros.
- 2.Del lado izquierdo de la página, ubique el link "<u>Inscripción en</u> <u>Línea</u>" y haga clic sobre el mismo.
- Ubique el paso Nº 3, haga clic en el botón azul denominado "Inscripción en Línea (Sólo en la FPV)". Previo lea atentamente la información descrita.

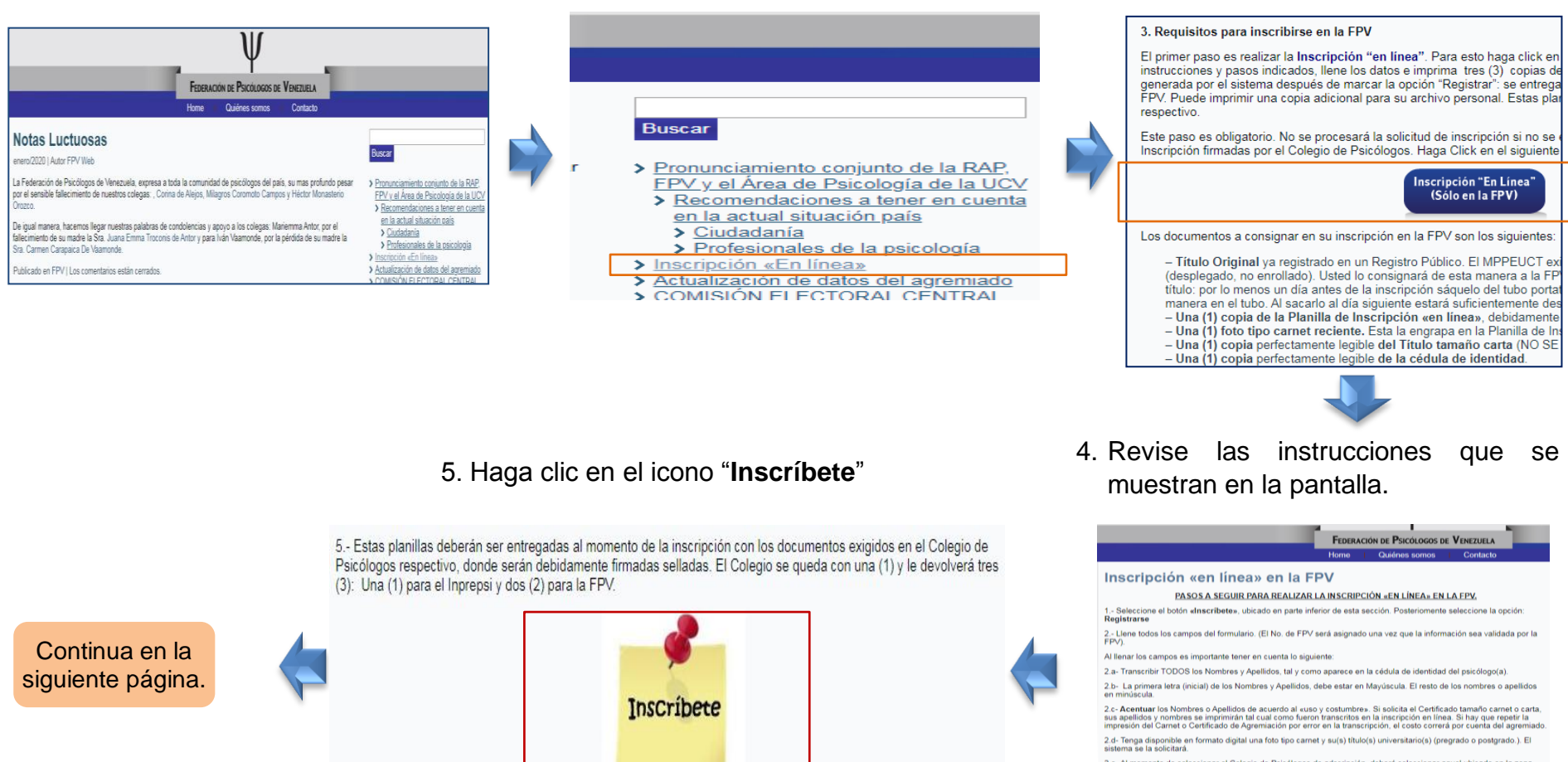

- 2.e- Al momento de seleccionar el Colegio de Psicólogos de adscripción, deberá seleccionar aquel ubicado en la zona geográfica donde usted labora. En caso de no estar trabajando, seleccione el de la zona donde este residenciado.
- 2.f- Los campos señalados con un asterico (\*) son de llenado obligatorio.
- Al finalizar el llenado de todos los campos seleccione la opción "Procesar Solicitud". El sistema generará un planilla en fomato PDF.

4.- Imprima cuatro (4) copias de la planilla y fírmela. Si quiere una (1) planilla para Usted imprima una copia adicional.

En caso de cualquier problema o inquietud sobre este proceso, pueden dejar un comentario o enviarnos un e-mail a: soporte@fpv.org.ve 6. Ubique y haga clic en el botón "Registrarse".

## l federación de psicólogos de venezuela

| C.I. N°:                                                              | Clave:                                                                                                    | Ingresar                                                                                           | Registrarse                                        | Olvidaste tu clave?           |
|-----------------------------------------------------------------------|----------------------------------------------------------------------------------------------------|----------------------------------------------------------------------------------------------------|----------------------------------------------------|-------------------------------|
| Bienvenida(o)<br>Venezuela. Por<br>datos. Adiciona<br>tiempo real″ de | al Portal de Autoservici<br>medio de este portal pod<br>Ilmente le ofrecemos la p<br>Il estatus de su inscripción, | o de la Federación<br>Irá inscribirse "en líne<br>osibilidad de realizar<br>, entre otras funcione | de Psicólog<br>ea″o actualiz<br>el seguimien<br>s. | jos de<br>car sus<br>ito ``en |
| En caso de cua<br>a: soporte@fp\                                      | alquier inquietud o probler<br>v.org.ve                                                                            | ma técnico, puede es                                                                               | cribirnos un                                       | e-mail                        |

7. Escriba en cada uno de los campos, los datos solicitados.

| C.I. N°: | Clave: Ingresar                               | Registrarse Olvidaste tu clave? |
|----------|-----------------------------------------------|---------------------------------|
|          |                                               |                                 |
| Paso 1   | Actualización de datos personales y laborales |                                 |
| Paso 2   | Actualización de datos Académicos             | •                               |
| Paso 3   | Imprimir Planilla                             |                                 |

| Datos de Regis          | stro                     |                                   |                                          |
|-------------------------|--------------------------|-----------------------------------|------------------------------------------|
| Correo electrónico: (*) | sebaspaolidiaz@gmail.com | Primera pregunta<br>secreta: (*)  | ¿Cuál es el primer nombre de tu padre? • |
| Clave: (*)              |                          | Primera respuesta<br>secreta: (*) | timur                                    |
| Confirmar clave: (*)    |                          | Segunda pregunta<br>secreta: (*)  | ¿Cuál es el primer nombre de tu madre? V |
|                         |                          | Segunda respuesta<br>secreta: (*) | ines                                     |

Datos de Personales

| FPV:                        |                                      |                                |                                       |
|-----------------------------|--------------------------------------|--------------------------------|---------------------------------------|
| C.I. Nº: (*)                | 28347968                             | Nacionalidad:                  | Venezolano(a) 🔻                       |
| Primer nombre: (*)          | Sebastiàn                            |                                |                                       |
| Segundo nombre:             | Andrès                               | Sexo:(*)                       | Masculino 🔻                           |
| Primer apellido: (*)        | Paoli                                | Estado civil:                  | Soltero(a) V                          |
| Segundo apellido:           | Diaz                                 | Fotografía:                    | Seleccionar archivo No se eli archivo |
| Fecha de<br>nacimiento: (*) | 01/12/1984                           | Web:                           |                                       |
| Estado de<br>nacimiento:    | Distrito Capital 🔻                   | Twitter                        |                                       |
| Ciudad nacimiento:          | Caracas ▼                            | Nº de Teléfonos:               | Celular: 0416 - 1200874               |
| Dirección: (*)              | Av. Juan B. Arismendi. La Florida Ca |                                | Oficina: -<br>Casa: 0212 - 7311185    |
| Código Postal:              | 10000                                | Colegio de<br>Adscripción: (*) | Seleccione V                          |

7.1. En la pantalla se muestran, las opciones Paso 1 <u>"Actualización de datos personales y laborales"</u> con un icono de color rojo al lado. Este circulo cambiará al color verde , una vez que complete los datos personales y laborales. Presione el botón **"Procesar Solicitud"**. Seguidamente se activarán los Pasos 2 <u>"Actualización de Datos Académicos</u>" y Paso 3 <u>"Imprimir Planilla</u>".

7.2. Registre los datos que se solicitan en esta sección. La clave que registre aquí, es la que utilizará para ingresar al portal de la FPV y realizar consultas, es importante que no la olvide.

7.3. Registre los datos que se solicitan en cada uno de los campos de esta sección. Adjunte su fotografía en el campo correspondiente, el archivo debe estar en formato JPG.

7.4. Seleccione el Colegio de Psicólogo de adscripción, "...de la jurisdicción donde estén ejerciendo (en caso de no hacerlo, donde estén domiciliados y/o residenciados). En caso que el colegio no este activo, en el Colegio de Psicólogos más cercano a la jurisdicción donde ejerce o resida. (Artículos 17 y 18, Estatutos de la FPV)

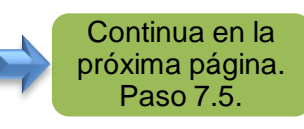

#### Continuación paso 7

| Datos de un familiar para contactar en caso de emergencia                                                                                                    |                                                                                                    |
|----------------------------------------------------------------------------------------------------|----------------------------------------------------------------------------------------------------|
| Nombres / Apellidos: Correo electrónico:<br>Teléfonos: Celular: -<br>Casa: -                                                                                                    | 7.5. Registre los datos del familiar al cual es posible contactar en caso de emergencia.                                                                                                    |
| Datos Laborales                                                                                                    |                                                                                                    |
| Organización donde<br>trabaja:     Cargo:       Area de especialidad:     Seleccione       Correo electrónico:     Nº de Teléfono:                                                                                                | 7.6. Registre datos laborales, en caso de encontrarse trabajando.                                                                                                    |
| En caso de ofrecer sus servicios profesionales, especifique:         Descripción:       Costo Bs.:         Dirección:       Observación:         Horario:       Nº de Teléfono:         Celular:       -         Oficion:       - | 7.7. Registre en esta sección, los datos que se solicitan en caso de estar ofreciendo sus servicios profesionales.                                                                                                    |
| Procesar Solicitud<br>Federación de Psicólogos de Venezuela                                                                                                    | 7.8. Una vez que ha realizado el llenado las secciones antes descritas, presione el botón <b>"Procesar Solicitud"</b> . Inmediatamente se mostrará la pantalla inicial, presentando el Paso 1 <u>"Actualización de datos personales y laborales</u> " con el circulo de color verde                                                                                                    |
|                                                                                                    | INICIO<br>Bienvenido(a): Sebastiàn Paoli [Salir]                                                                                                    |
| Continua en la próxima<br>página. Paso 8                                                                                                    | Paso 1       Actualización de datos personales y laborales       Image: Constraint of the second second sec |

#### Continuación paso 8

 Haga clic en el Paso 2 <u>Actualización de datos</u> <u>Académicos</u>, el cual muestra un icono de color rojo o por no tener información registrada.

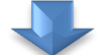

9. Se desplegará la sección "Datos Académicos"

| Datos Aca            | Datos Académicos                      |  |  |  |  |  |  |  |
|----------------------|---------------------------------------|--|--|--|--|--|--|--|
|                      | Datos de Pre-Grado                    |  |  |  |  |  |  |  |
| Universidad:         | Universidad Central de Venezuela      |  |  |  |  |  |  |  |
| Nivel<br>académico:  | Profesional V                         |  |  |  |  |  |  |  |
| Titulo<br>obtenido   | Psicólogo 🔹                           |  |  |  |  |  |  |  |
| Año de<br>graduación | 2019                                  |  |  |  |  |  |  |  |
| Adjuntar<br>título   | Seleccionar archivo No se eli archivo |  |  |  |  |  |  |  |
|                      |                                       |  |  |  |  |  |  |  |
|                      | Ingresar data Pre-grado               |  |  |  |  |  |  |  |
|                      |                                       |  |  |  |  |  |  |  |

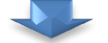

| Datos de Post-Grado |                                       |  |  |  |  |  |
|---------------------|---------------------------------------|--|--|--|--|--|
| Universidad:        | Universidad Arturo Michelena 🔹        |  |  |  |  |  |
| Nivel académico:    | Seleccione V                          |  |  |  |  |  |
| Titulo obtenido     | Seleccione Nivel Académico V          |  |  |  |  |  |
| Año de graduación   |                                       |  |  |  |  |  |
| Adjuntar título     | Seleccionar archivo No se eli archivo |  |  |  |  |  |
|                     |                                       |  |  |  |  |  |
|                     | Ingresar data Post-grado              |  |  |  |  |  |

| INICIO                         |                                               |   |
|--------------------------------|-----------------------------------------------|---|
| Bienvenido(a): Sebastiàn Paoli | [Salir]                                       |   |
| <br>Paso 1                     | Actualización de datos personales y laborales | 0 |
| Paso 2                         | Actualización de datos Académicos             | • |
| Paso 3                         | Imprimir Planilla                             |   |

9.1.Registre los **Datos de Pre-Grado** que se solicitan y adjunte imagen del titulo obtenido, en formato PDF. Luego presione el botón "**Ingresar Data Pre-Grado**".

Puede registrar el(los) titulo(s) de otra(s) carrera(s) de pre-grado, adicional a la de psicología.

Inmediatamente se desplegará, el siguiente recuadro

|                 | Carreras de Pre                  | -Grado (En espera de valid | ación por la FPV) |      |        |
|-----------------|----------------------------------|----------------------------|-------------------|------|--------|
| Nivel académico | Universidad                      | Título Obtenido            | Apostilla         | Año  | Acción |
| Profesional     | Universidad Central de Venezuela | Psicólogo                  |                   | 2019 | ×      |

9.2. En caso de tener **Post-Grado.** Registre los datos en los campos que se indican y adjunte imagen del titulo obtenido, en formato PDF. Luego presione el botón "Ingresar Data Post-Grado".

Puede registrar el (los) titulo (s) de otra(s) carrera(s) de post-grado, adicional a la de psicología.

Inmediatamente se desplegará, el siguiente recuadro

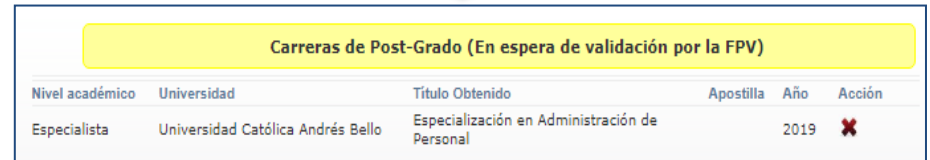

Continua en la próxima página. Paso 10

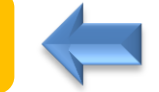

#### Continuación paso 10.

 La pantalla se regresa al inicio de los pasos y podrá observar, que el Paso 2 muestra a su lado un circulo de color verde . Observe que el Paso 3 Imprimir Planilla se muestra en azul, lo que indica que esta activo.

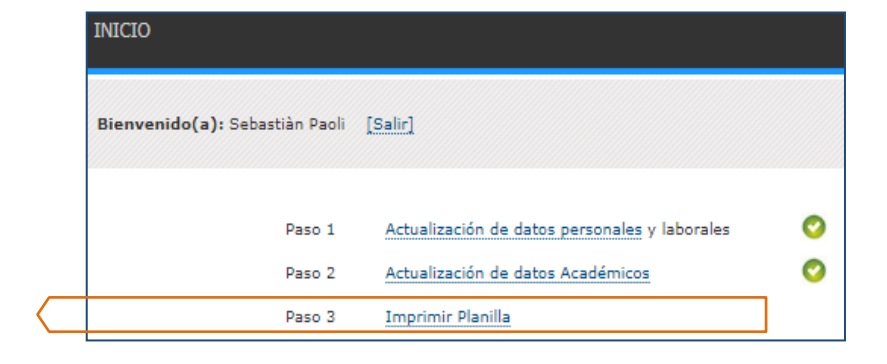

11.Haga clic en el enlace "<u>Imprimir Planilla</u>". Inmediatamente se desplegará la planilla mostrando los datos registrados. Presione el **botón Imprimir** que esta al final de la Planilla. Se desplegará la opción para que imprima la planilla o para guardarla.

|                                                                                                    | Colegio de Psicólogos del                                                             | Estado Dtto. Capital                                                           |                                                    |                    |                                                                       |                                                                                                    |                                                                          |                                                          |   |                        |                |           |
|----------------------------------------------------------------------------------------------------|---------------------------------------------------------------------------------------|--------------------------------------------------------------------------------|----------------------------------------------------|--------------------|-----------------------------------------------------------------------|----------------------------------------------------------------------------------------------------|--------------------------------------------------------------------------|----------------------------------------------------------|---|------------------------|----------------|-----------|
| FPV:0                                                                                                | Datos Bás                                                                             | icos                                                                           |                                                    |                    | 922020                                                                | www.fpr.org.ve/site                                                                                                    | viscriptiveportes_datreg.php%=MjgzNDc51                                  | Ng-                                                      | A | Imprimir               |                | 2 páginas |
| C.L. N°:<br>Nombres / Apellidos:<br>Fecha de Nacimiento:<br>Estado Nacimiento:<br>Ciudad Nacimiento: | 28.347.968<br>Sebastián Andrès Paoli Diaz<br>01/12/1884<br>Distrito Capital<br>Cancas | Nacionalidad:<br>Correo electrónico:<br>Sexo:<br>Edo Civil:<br>Web:<br>Torinor | V<br>sebaspaolidiaz@gma<br>Masculino<br>Soltero(a) | ail.com            | <b>Y</b> fe                                                           | deración de p                                                                                                    | sicólogos de                                                             | venezuela                                                |   | Destino                | Guardar como P | DF 🔻      |
| Cougo posta:<br>Dirección:<br>Teléfono local:<br>Teléfono Ofic.:<br>Teléfono Celular:                | 10000<br>Av. Juan B. Arismendi. La Florida Caracas<br>212-7311185<br>416-1200874      | Twitter:<br>Colégios de Adscripción:                                           | Dtto. Capital                                      |                    | FPV:0                                                                 | Colegio de Psicólogo                                                                                                    | s del Estado Dtto. Capital                                               |                                                          |   | Páginas                | Todos          | v         |
| Nombres / Apellidos:<br>Teléfonos:                                                                   | Familiar Co                                                                           | ntacto:<br>Correo electrónico:                                                 |                                                    |                    | C.I. Nº:<br>Nombres / Apellid<br>Fecha de Nacimien<br>Estado Nacimien | Dato<br>28.347.968<br>sc: Sebestián Andrés Paoli Diaz<br>te: 01/12/1984<br>e Distrito Canital                                                 | s Básicos<br>Nacionalidad:<br>Correo electrónico:<br>Sexo:<br>Edo Civil: | V<br>sebaspaolidiaz@gmail.com<br>Masculino<br>Soluros(a) |   | Diseño                 | Vertical       | •         |
| Organización donde trabaja:<br>Cargo:<br>Correo electrónico:                                         | Datos Labo<br>Servicios Profe                                                         | orales<br>Area de especialidad:<br>Dirección:<br>Teléfono-<br>sionales:        |                                                    |                    | Ciudad Nacimien<br>Código postal:<br>Dirección:<br>Teléfono local:    | <ul> <li>Butter Capital</li> <li>Caracas</li> <li>10000</li> <li>Av. Juan B. Arismendi. La Florid<br/>Caracas</li> <li>212-7311185</li> </ul> | Web:<br>Twitter:<br><sup>a</sup> Colégios de Adscripción:                | Dno. Capital                                             |   | Más opciones de confiç | guración       | ~         |
| Descripción:<br>Dirección<br>Horario:                                                                |                                                                                       | Costo:<br>Observación<br>Teléfonos:                                            |                                                    |                    | Teléfono Ofic.:<br>Teléfono Celular:<br>Nombres / Apellis             | 416-1200874<br>Familia                                                                                                    | r Contacto:<br>Correo electrónico:                                       |                                                          |   |                        |                |           |
|                                                                                                    | Carreras de Pr                                                                        | e-Grado                                                                        |                                                    |                    | Tel/fonos:                                                            | Dates                                                                                                    | Laborales                                                                |                                                          |   |                        |                |           |
| Nivel académico Universió<br>Profesional Universió                                                   | lad Tit<br>ad Central de Venezuela Psi                                                | ulo Obtenido<br>cólogo                                                         | Apostilla                                          | <b>Año</b><br>2019 | Organización don<br>trabaja:<br>Cargo:<br>Correo electrróni           | ke<br>80                                                                                                    | Area de especialidad:<br>Dirección:<br>Teléfono:                         |                                                          |   |                        |                |           |
| Nivel académico Universió                                                                            | Carreras de Pos                                                                       | st-Grado<br>ulo Obtenido                                                       | Apostilla                                          | Año                | Descripción:<br>Dirección<br>Hounio                                   | Servicios                                                                                                    | Profesionales:<br>Costo:<br>Observación<br>Tablecost                     |                                                          |   |                        |                |           |
| Especialista Universid                                                                               | ad Católica Andrés Bello Es                                                           | vecialización en Administración de Person                                      | al                                                 | 2019               | Horano:                                                               | Carreras                                                                                                    | de Pre-Grado                                                             |                                                          |   |                        |                |           |
|                                                                                                    | Sebastian Andr<br>28.347.                                                             | ès Paoli Diaz<br>968                                                           |                                                    |                    | Nivel académico<br>Profesional                                        | /niversidad<br>/niversidad Central de Venezuela                                                                                               | Titulo Obtenido<br>Psicélogo                                             | Apostilla Alio<br>2019                                   |   |                        |                |           |
| Declaro que la información con                                                                       | tenida en este formulario, es verdadera , complet                                     | a, pronorcionada de modo confiable y a                                         | ctualizada.                                        |                    | www.fpv.org.vehilte/scrip                                             | Carreras<br>Insportes_dating.php?i=MigathDc5Mig=                                                                                              | de Post-Grado                                                            | 1/2                                                      | • |                        | Guardar        | Cancelar  |

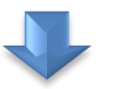

#### ASPECTOS IMPORTANTES

- 1. Complete todos los campos del formulario. Los señalados con un asterisco (\*) son de carácter obligatorio.
- 2. Registre **Nombres y Apellidos**, tal y como aparece en la cédula de identidad, conservando las mayúsculas y minúsculas y acentuándolo de acuerdo al «uso y costumbre».
- 3. Adjunte fotografía digital actualizada tipo carnet, en formato JPG.
- 4. Tenga disponible –en formato digital PDF- su(s) títulos(s) universitario(s) (pregrado o postgrado). Será requerido por el sistema, en caso que los registre.
- 5. Seleccione el Colegio de Psicólogo de adscripción, "...de la jurisdicción donde estén ejerciendo (en caso de no hacerlo, donde estén domiciliados y/o residenciados)". En caso que el colegio no este activo, en el Colegio de Psicólogos más cercano a la jurisdicción donde ejerce o resida. (Art. 17 y 18, Estatutos de la FPV).
- 6. Al finalizar el llenado de todos los campos, no lo olvide, haga clic en la opción "Procesar Solicitud". El sistema generará automáticamente su planilla de inscripción.
- 7. Para imprimir la planilla, seleccione su impresora y presione el botón Imprimir.
- 8. Imprima cuatro (4) copias de la planilla y fírmelas.